Manual de inscripción

Zona Educativa de Museos

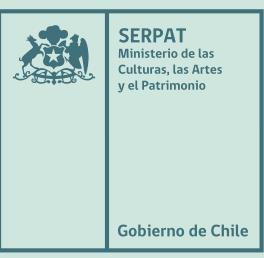

# Manual de inscripción en Zona Educativa de Museos

# ilnscríbete y comparte los recursos educativos de tu museo!

La **Zona Educativa de Museos (ZEM)** es una plataforma colaborativa que reúne y difunde los recursos pedagógicos desarrollados por los museos de Chile. A través de este sitio web, los museos inscritos comparten sus materiales educativos y experiencias, contribuyendo a la creación de un repositorio especializado en la educación museal.

El objetivo de la ZEM es que las instituciones participantes no solo visibilicen sus prácticas educativas, sino que también ofrezcan recursos que puedan servir de referencia para otros profesionales del área. Así, se promueve el intercambio de conocimientos entre los equipos educativos, fomentando la colaboración y la creación de redes entre educadores y educadoras de museos.

Este sitio es administrado por la **Subdirección Nacional de Museos (SNM)**, perteneciente al **Servicio Nacional del Patrimonio Cultural del Ministerio de las Culturas, las Artes y el Patrimonio**. Como herramienta pública, la ZEM se alinea con la **Política Nacional de Museos**, cuyo objetivo central es "promover el desarrollo armónico y sostenido de los museos de Chile" (Subdirección Nacional de Museos, 2018).

# Beneficios de los museos que forman parte de la ZEM

- Tienen prioridad en programas de formación, como cursos, talleres y seminarios.
- Se integran a una red activa y permanente de colaboración entre museos de todo el país.
- Pueden participar en estudios e investigaciones fomentados por el Área educativa de la SNM.
- Contribuyen con sus contenidos y materiales al trabajo de docentes y estudiantes.
- Reciben apoyo en la difusión de sus actividades.

# **Preguntas frecuentes**

### ¿Quiénes pueden inscribirse en la ZEM?

Todos aquellos museos o espacios museales que estén previamente inscritos en el **Registro de Museos de Chile (RMC)**.

### ¿Cuándo los museos pueden inscribirse en la ZEM?

Las inscripciones en la ZEM están abiertas durante todo el año, por lo tanto, los museos pueden inscribirse en cualquier momento.

### ¿Por qué es importante inscribirse en la ZEM?

Al inscribirse en la Zona Educativa de Museos (ZEM), los museos contribuyen a la creación de un valioso repositorio de prácticas educativas especializadas en museología. Esta plataforma, de acceso libre y gratuito, facilita el intercambio de experiencias entre museos, permitiendo conocer iniciativas educativas de otras instituciones y compartir las propias, lo que enriquece el aprendizaje mutuo.

Al participar en la ZEM, los museos se integran a una amplia red de educadores del sector, promoviendo el intercambio de ideas, metodologías y conocimientos. Además, la información que las instituciones aportan permite la recopilación de datos sistematizados, proporcionando un conocimiento más profundo sobre la realidad de sus equipos educativos.

# ¿Toda la información solicitada al momento de inscribirse es publicada en el sitio web de la ZEM?

No. Solo son publicados los datos de contacto del museo y del área educativa. El resto de la información solicitada en el cuestionario es utilizado para estudios y publicaciones que sistematizan la realidad de la educación en los museos del país, resguardando la privacidad de las personas y las instituciones.

### Otras preguntas

Para más consultas contactarse al correo contacto@zem.cl

# ¿Cómo inscribirse en la ZEM?

Para inscribirse en la ZEM se tienen que seguir los siguientes pasos:

25 zem. Servicio Nacional del Patrimonio Cultural Zona Educativa de Museos CIVUR-39° enciende la pasión por la vulcanología en estudiantes

# Paso 1: Ingresa a www.zem.cl

Servicio Nacional del Patrimonio Cultural Zona Educativa de Museos Ins CIVUR-39° enciende la pasión por la vulcanología en estudiantes

Paso 2: Pincha en el menú "Inscripción y acceso museos".

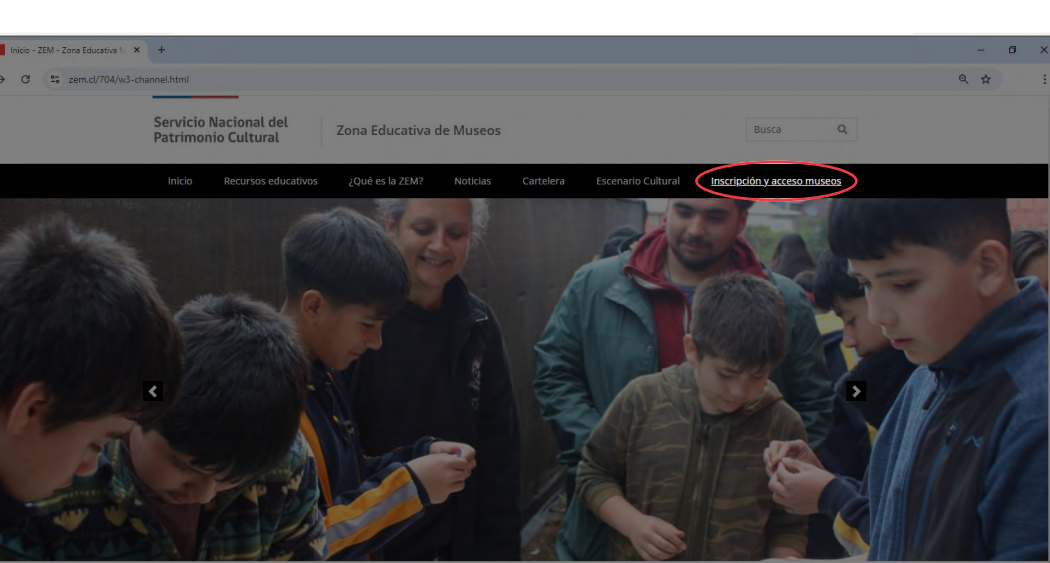

## Paso 3: Selecciona la opción "Inscribir museo".

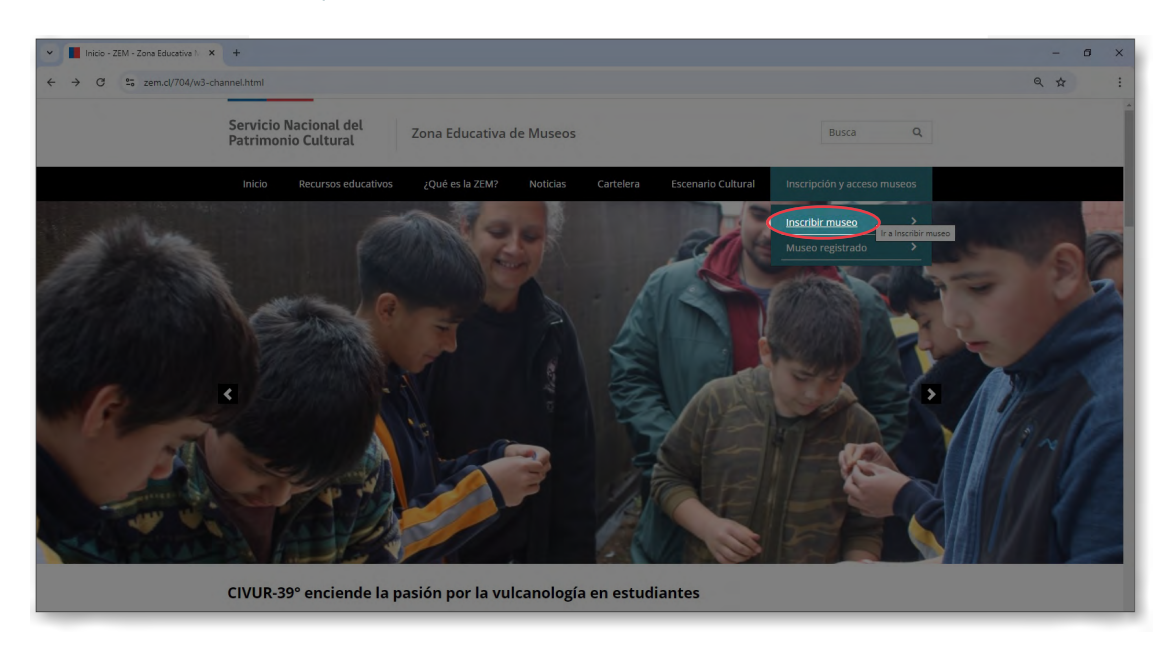

Paso 4: Busca tu museo entre los inscritos en el Registro de Museos de Chile (RMC).

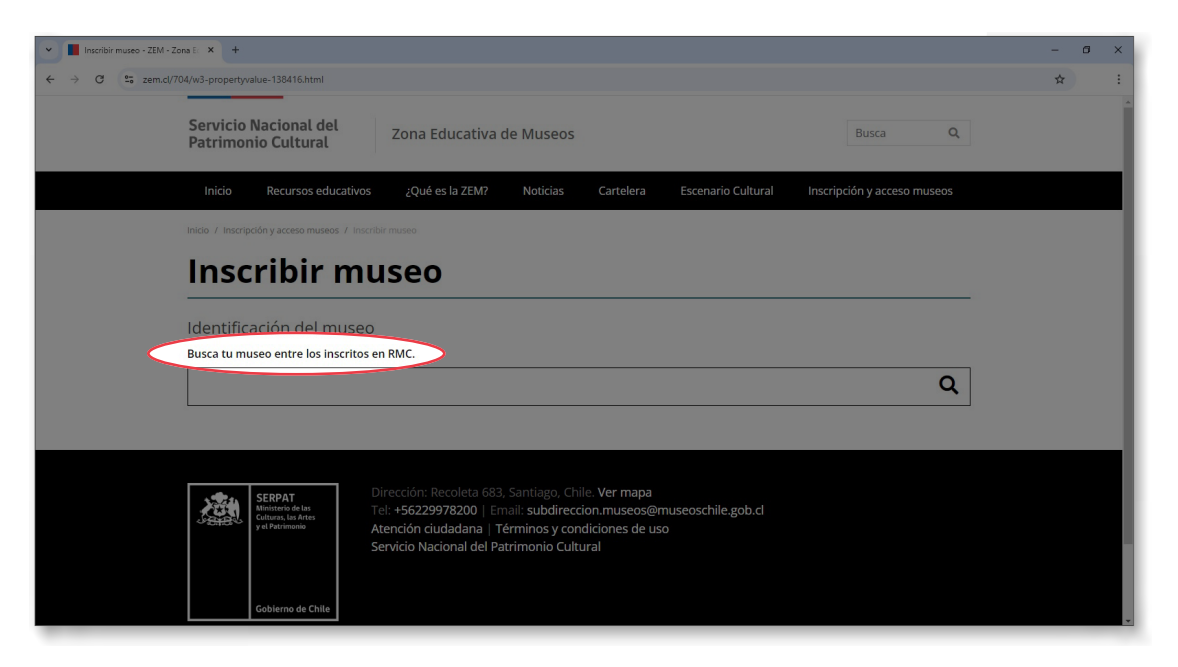

Paso 5: En la ventana emergente, pincha en "Inscribe tu museo en la Zona Educativa de Museos".

| Y Inscribir museo | -ZEM -Zons E × +                                                                                             | - 8 3 | × |
|-------------------|----------------------------------------------------------------------------------------------------|-------|---|
| ← → C º5 :        | zem.cl/704/w3-propertyvalue-138416.html                                                                      | \$    | : |
|                   | Servicio Nacional del Zona Educativa de Museos Busca Q                                                       |       |   |
|                   | Inicio Recursos educativos ¿Qué es la ZEM? Noticias Cartelera Escenario Cultural Inscripción y acceso museos |       | 1 |
|                   | India / Inscriptión y acceso musicos / Inscritor/Instanc                                                     |       |   |
|                   | Inscribir museo                                                                                              |       |   |
|                   |                                                                                                    |       |   |
|                   | Identificación del museo Ha seleccionado el museo "Museo de Artes Decorativas".                              |       |   |
|                   | Busca tu museo entre los inscritos en RMI<br>Inscribe tu museo en la Zona Educativa de Museos                |       |   |
|                   | Museo de Artes Decorativas Cancelar selección X Q                                                            |       |   |
|                   |                                                                                                    |       |   |
|                   |                                                                                                    |       | I |
|                   | SERPAT Dirección: Recoleta 683, Santiago, Chile. Ver mapa                                                    |       |   |
|                   | Culturas la Arres<br>y el Periminiono Atención ciudadana   Términos y condiciones de uso                     |       |   |
|                   |                                                                                                    |       |   |
|                   | Gobierno de Chile                                                                                            |       |   |
|                   |                                                                                                    |       |   |

Paso 6: Completa los datos solicitados y haz clic en "Envía".

| Inscribir museo - ZEM - Zona Er × +          |                                                                                                    | - 0 |
|----------------------------------------------|----------------------------------------------------------------------------------------------------|-----|
| → C S zem.cl/704/w3-propertyvalue-138416.htm |                                                                                                    | Q ☆ |
|                                              | Servicio Nacional del Zona Educativa de Museos Dana Q.                                                                                                    |     |
|                                              | Inicia Recursos educativos ¿Qui-les la ZDVP Nosiciais Cantelera Escenario Cultural Inscripción y acceso museos                                                                                                    |     |
|                                              | trado 7 teorípolit y acono musero 7 teor bit moveo                                                                                                    |     |
|                                              | Inscribir museo                                                                                                    |     |
|                                              | Identificación de la persona encargada del área o servicio de educación<br>• Nonive Executo                                                                                                    |     |
|                                              |                                                                                                    |     |
|                                              | C 18-29 Antos<br>C 20-29 Antos<br>C 46-49 Antos<br>C 19 Antos                                                                                                    |     |
|                                              | C 60 años e más                                                                                                    |     |
|                                              | • Olima nivel escavional aprobada<br>O Odexandin baix:a<br>O Disaución media                                                                                                    |     |
|                                              | O Educación superior<br>O Mugicare<br>O Doctorado                                                                                                    |     |
|                                              | O Pesdonorado                                                                                                    |     |
|                                              | * Correo electrónico                                                                                                    |     |
|                                              | encargado@musea.d                                                                                                    |     |
|                                              | * Telffone                                                                                                    |     |
|                                              | -56224035300                                                                                                    |     |
|                                              | ATMODUL Di corres electrónica algundo en esca sección será el administrator de la Ficha del Masse en el Zina Educativa del Masses y el consumi<br>cifical por comorter de la administratory mitical será por el Saleman Hadimul del Masses. En casa de cantalas en el personel, regionas informer a la<br>Internetada el constantivo de mandematerizzante. |     |
|                                              | Validación: 6 + 2 =                                                                                                    |     |
|                                              |                                                                                                    |     |

Paso 7: Verás un mensaje que confirma: "Inscripción exitosa", seguido de instrucciones para continuar con la segunda parte del proceso, que es esencial para que el perfil de tu museo sea publicado.

| C : zem.d/704/w3-pror<br>Servi<br>Patrir<br>Indi<br>Indio / I<br>(Bienve<br>Has init<br>(Bienve<br>Has init<br>recibir<br>museo | pertyvalue-138775.html<br>icio Nacional del<br>monio Cultural<br>io Recursos educativos<br>Inscripción y acceso museos / Inscri<br>DSCCIDCIÓN<br>enida(o) a la Zona Educativu<br>iciado el proceso de inscrip | Zona Educativa de Museos  2Qué es la ZEM? Noticias Cartelera  bir museo / procripción exitosal  exitosal  a de Museos!  ción os el Zena Educativa de Museos (7EM). Enarco | Busca Q<br>Escenario Cultural Inscripción y acceso museos                                                         | * |  |
|----------------------------------------------------------------------------------------------------|----------------------------------------------------------------------------------------------------|----------------------------------------------------------------------------------------------------|----------------------------------------------------------------------------------------------------|---|--|
| Servi<br>Patrii<br>Inde<br>Inde<br>Inde<br>Inde<br>Inde<br>Inde<br>Inde<br>Inde                                                 | icio Nacional del<br>monio Cultural<br>io Recursos educativos<br>Inscripción y acceso museos / Inscr<br>SCCIIDCIÓN<br>enida(o) a la Zona Educativo<br>iciado el proceso de inscrip                            | Zona Educativa de Museos 2Qué es la ZEM? Noticias Cartelera ter museo / procripción exitosal exitosal a de Museos!                                                        | Busca     Q       Escenario Cultural     Inscripción y acceso museos                                              |   |  |
| Inici<br>Inicio / I<br>Bienve<br>Has inici<br>recibir:<br>museo                                                                 | io Recursos educativos<br>Inscripción y acceso museos / Inscri<br>DSCCTIDCIÓN<br>enida(o) a la Zona Educativo<br>iciado el proceso de inscrip                                                                 | ¿Qué es la ZEM? Noticias Cartelera<br>Ibir museo / procripción exitosat<br><b>EXILOSA!</b><br>a de Museos!                                                                | Escenario Cultural Inscripción y acceso museos                                                                    |   |  |
| inido / I<br>jln<br>jBienve<br>Has init<br>recibir:<br>museo                                                                    | Inscripción y acceso museos / Inscr<br>ISCRIPCIÓN<br>enida(o) a la Zona Educativ<br>iciado el proceso de inscrip                                                                                              | tbir museo 7 (Inscripción exitesal exitosal a de Museos!                                                                                                    |                                                                                                    |   |  |
| iln<br>;Bienve<br>Has init<br>recibir:<br>museo                                                                                 | enida(o) a la Zona Educativi<br>iciado el proceso de inscrip                                                                                                    | exitosa!                                                                                                    |                                                                                                    |   |  |
| iBienve<br>Has inic<br>recibir<br>museo                                                                                         | enida(o) a la Zona Educativa<br>iciado el proceso de inscrip                                                                                                    | a de Museos!                                                                                                    |                                                                                                    |   |  |
| ;Bienve<br>Has init<br><b>recibir</b> .<br><b>museo</b>                                                                         | enida(o) a la Zona Educativa<br>iciado el proceso de inscrip                                                                                                    | a de Museos!                                                                                                    |                                                                                                    |   |  |
| Has ini<br>recibir<br>museo                                                                                                    | iciado el proceso de inscrip                                                                                                    | ción on al Zona Educativa de Mucoec (ZEM). Espera                                                                                                    | ¡Bienvenida(o) a la Zona Educativa de Museos!                                                                     |   |  |
|                                                                                                    | ras un correo electronico<br>o y finalizar el proceso.                                                                                                    | para establecer tu nombre de usuario y contraso                                                                                                    | a que confirmemos tus datos. Posteriormente<br><b>eña</b> , con lo que <b>podrás completar la ficha ZEM de tu</b> |   |  |
| Para co                                                                                                    | onsultas, por favor, escribir                                                                                                    | r a contacto@zem.cl.                                                                                                    |                                                                                                    |   |  |
|                                                                                                    |                                                                                                    |                                                                                                    |                                                                                                    |   |  |
| Quién                                                                                                    | nes somos                                                                                                    | Acerca de este sitio                                                                                                    | Sistema Nacional de Museos                                                                                        |   |  |
| • Equipo                                                                                                    |                                                                                                    |                                                                                                    |                                                                                                    |   |  |
|                                                                                                    | 00                                                                                                    | <ul> <li>Zona Educativa de Museos</li> </ul>                                                                                                    | Subdirección Nacional de Museos                                                                                   |   |  |

Paso 8: Una vez que la administración del sitio apruebe tu inscripción, recibirás un correo con un enlace para crear tu contraseña de acceso. Haz clic en el texto, "Presione el siguiente enlace para cambiar su clave" e ingresa la nueva clave en la página que se abrirá.

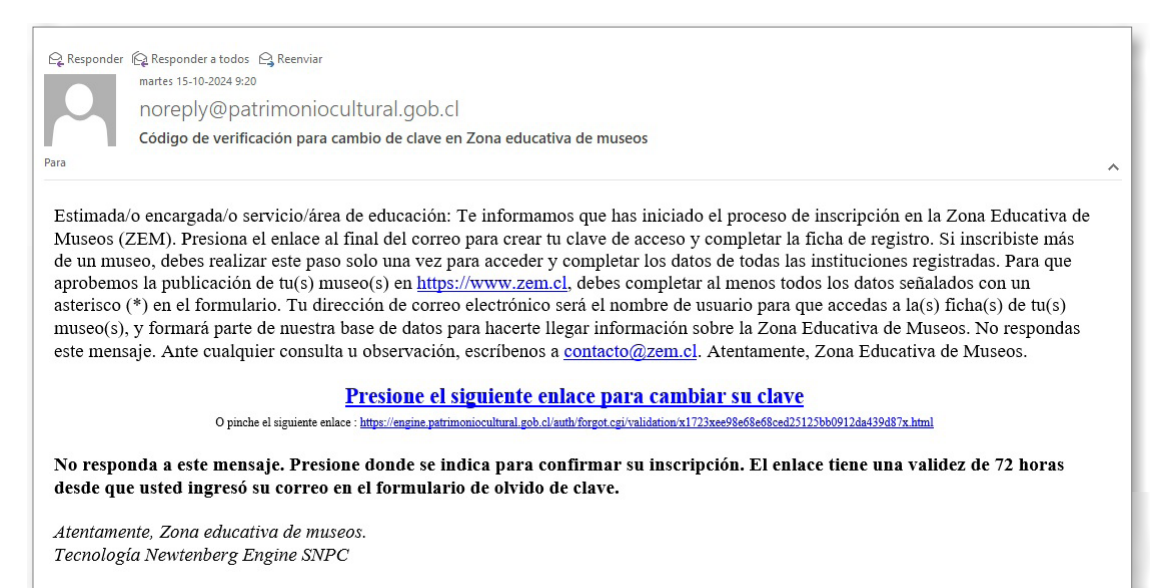

7

| ✓ S Cambio de clave de usuario fra X +                                                      |                                                     | - 6 |  |
|---------------------------------------------------------------------------------------------|-----------------------------------------------------|-----|--|
| $\leftrightarrow$ $\rightarrow$ C $\sim$ engine.patrimoniocultural.gob.cl/auth/forgot.cgi/v | dation/x1723xee98e68e68ced25125bb0912da439d87x.html | \$  |  |
| Recuperación de clave de usu                                                                | nrio                                                |     |  |
|                                                                                             |                                                     |     |  |
|                                                                                             | Servicio Nacional del<br>Patrimonio Cultural        |     |  |
|                                                                                             | Zona Educativa de Museos                            |     |  |
|                                                                                             | Ingrese su nueva clave                              |     |  |
|                                                                                             | Usuario :                                           |     |  |
|                                                                                             | Nueva clave :                                       |     |  |
|                                                                                             |                                                     |     |  |
|                                                                                             | Confirmación :                                      |     |  |
|                                                                                             |                                                     |     |  |
|                                                                                             | Erwiar                                              |     |  |
|                                                                                             | Enviar                                              |     |  |

Una vez que enviaste tu nueva clave, el sistema te indicará que dicha clave fue actualizada y que puedes usarla para ingresar a la Zona Educativa de Museos.

| ✓ ∯ Cambio de dave de usuario pa: × +                    |                                                                             | - 0       | × |
|----------------------------------------------------------|-----------------------------------------------------------------------------|-----------|---|
| ← → C % engine.patrimoniocultural.gob.cl/auth/forgot.cgi |                                                                             | @ \$      | : |
| Recuperación de clave de usuario                         |                                                                             |           |   |
|                                                          | Servicio Nacional del                                                       |           |   |
|                                                          | Patrimonio Cultural<br>Zona Educativa de Museos                             |           |   |
| Se ha actualizado su clave. Puede ceri                   | ar esta ventana o pestaña e ingresar con su nueva clave a "Zona educativa d | e museos" |   |
|                                                          |                                                                             |           |   |
|                                                          |                                                                             |           |   |

Paso 9: Luego, ingresa nuevamente a **www.zem.cl**, selecciona "Museo registrado" y accede con tu correo electrónico y la contraseña que acabas de crear para luego hacer clic en el botón "Enviar".

| V III Inicio - ZEM - Zons Educative I. X +                            | - 0 ×                                         |
|-----------------------------------------------------------------------|-----------------------------------------------|
| ← → C 😫 zem.cl/704/w3-channel.html                                    | * * :                                         |
| Servicio Nacional del<br>Patrimonio Cultural Zona Educativa de Museos | -<br>Busca Q                                  |
| Inicio Recursos educativos ¿Qué es la ZEM? Noticias Cartelera Es      | scenario Cultural Inscripción y acceso museos |
|                                                                       | Inscribir muse<br>Museo registrado            |

| Museo registrado - ZEM - Zona             | × +                                         |                                                                                                    | -                                      |
|-------------------------------------------|---------------------------------------------|----------------------------------------------------------------------------------------------------|----------------------------------------|
| → C 25 zem.cl/704/w.                      | 3-propertyvalue-138417.html                 |                                                                                                    | 역 ☆ <u>*</u>                           |
| ervicio Nacional del<br>trimonio Cultural | Zona Educativa de Museos                    | Ingreso de usuarios ×                                                                                                 |                                        |
|                                           |                                             | E-Mail :                                                                                                    | 100                                    |
|                                           |                                             |                                                                                                    | Museo registrado                       |
|                                           |                                             | Clave :                                                                                                    | Envia una noticia                      |
|                                           |                                             | ۲                                                                                                    | Envia una cartelera                    |
|                                           |                                             |                                                                                                    | Envia un documento                     |
|                                           |                                             | Enviar                                                                                                    | Envia una galeria                      |
|                                           |                                             |                                                                                                    | Envía un audiovisual o recurso en 360° |
|                                           |                                             | Olvidé mi clave Inscripción                                                                                           |                                        |
|                                           |                                             |                                                                                                    |                                        |
|                                           |                                             |                                                                                                    |                                        |
|                                           |                                             |                                                                                                    |                                        |
|                                           | SERPAT Dire                                 | cción: Recoleta 683, Santiago, Chile. <b>Ver mapa</b><br>+56229978200   Email: subdireccion.museos@museoschile.gob.cl |                                        |
|                                           | Culturas, tas Artes<br>y el Patrimenio Ater | nción ciudadana   Términos y condiciones de uso                                                                       |                                        |
|                                           | Serv                                        | ició Nacional del Patrimonio Cultural                                                                                 |                                        |
|                                           |                                             |                                                                                                    |                                        |
|                                           | Gobierno de Chile                           |                                                                                                    |                                        |

Paso 10: Edita la información de tu institución, cliqueando sobre cada una de las opciones desplegables que se ofrecen bajo la sección Editar información del museo.

Completar esta información es imprescindible para que el perfil del museo sea publicado en el sitio web. Una vez finalizado el proceso, presiona "Envía" y se desplegará un mensaje que dice "Museo actualizado con éxito".

| vicio Nacional del Zona Educativa de Museos<br>rrimonio Cultural                                                                                                    | 으는 HE Cambiar museo 💿 Cerrar sesi                                                 |
|----------------------------------------------------------------------------------------------------|-----------------------------------------------------------------------------------|
| Las actualizaciones a la ficha de este museo serán publicadas cuando los datos sean corroborados por la<br>persona encargada del sitio.<br>Si detectas errores o datos no actualizados en la información desplegada inmediatamente bajo este<br>mensaje, por favor comunícate al siguiente correo: contacto@zem.cl | Museo registrado<br>Envía una noticia<br>Envía una cartelera                      |
| Editar información del museo                                                                                                    | Envia un documento<br>Envia una galería<br>Envia un audiovisual o recurso en 360° |
| <ul> <li>V Identificación de la persona encargada del área o servicio de educación</li> <li>Contacto del área o servicio de educación</li> </ul>                                                                                                    |                                                                                   |
|                                                                                                    |                                                                                   |
| (*) Campos obligatorios                                                                                                    |                                                                                   |

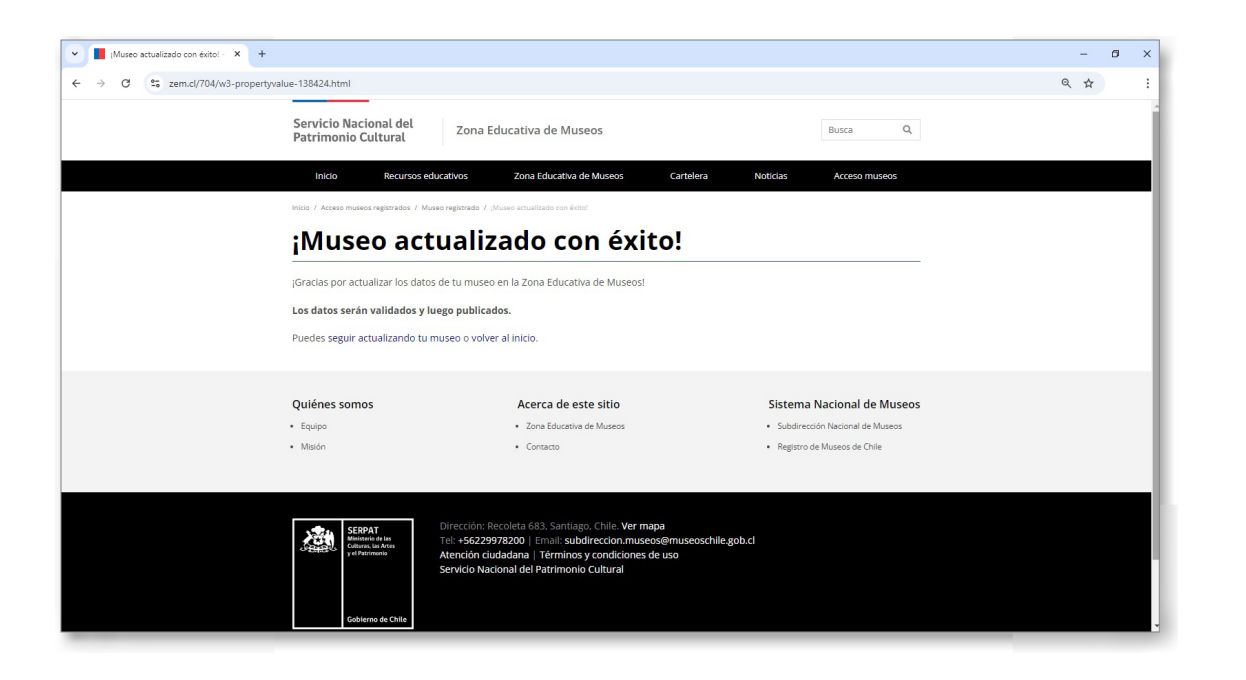

# Cambio u olvido de clave

Si olvidaste tu clave, en la pestaña de acceso a la sesión presiona la opción "Olvidé mi clave", escribe en el campo E-mail el correo de usuario y luego de hacer clic en "Enviar", recibirás un enlace en tu correo electrónico para restablecerla.

| Museo registrado - ZEM - Zona X +                                        |                                                                                                    | - 6 ×                                                                                                    |
|--------------------------------------------------------------------------|----------------------------------------------------------------------------------------------------|----------------------------------------------------------------------------------------------------|
| ← → C =5 zem.cl/704/w3-propertyvalue-138417.html                         |                                                                                                    | α★ ∓ :                                                                                                    |
| Servicio Nacional del<br>Patrimonio Cultural<br>Zona Educativa de Museos | Ingreso de usuarios ×                                                                                                    | 오. I프 Cambiar museo : ⓒ Cerrar sesión                                                                                                    |
|                                                                          | E-Mail :<br>Clave :<br>Enviar<br>Olvidé mi clave Inscripción                                                                                                    | Museo registrado         Envía una noticia         Envía una cartelera         Envía un documento         Envía una galería         Envía un audiovisual o recurso en 360° |
| V Museo registrado - ZEM - Zone X +                                      |                                                                                                    | - 6 ×                                                                                                    |
| ← → C ° sem.cl/704/w3-propertyvalue-138417.html                          |                                                                                                    | ± ±                                                                                                    |
| Servicio Nacional del Zona Educativa de Mu<br>Patrimonio Cultural        | Ingreso de usuarios ×                                                                                                    | 글 HE Combinet mused ④ Certar Section                                                                                                    |
|                                                                          | Ingrese su e-mail<br>Bardén Nedenal del<br>Tome Educativa de Museos<br>Ingrese su e-mail. A esa dirección será enviado un código<br>de autorización para cambiar su clave<br>E-Mail : Erwiar                              | Museo registrado<br>Envía una noticia<br>Envía una cartelera<br>Envía un documento<br>Envía una galería<br>Envía una galería                                               |
| Servicio Nacional del Zona Educativa de Mu<br>Patrimonio Cultural        | S Ingreso de usuarios X<br>Recuperación de clave de<br>usuario<br>Metricio Nacional de<br>Metricio Nacional de<br>Metricio Nacional de<br>Verificación para cambio de clave. Siga las instrucciones<br>que allí aparecen. | Envía una cartelera<br>Envía una documento<br>Envía una galería                                                                                                    |
|                                                                          |                                                                                                    | Envía un audiovisual o recurso en 360°                                                                                                    |

Posteriormente, recibirás un correo con un enlace para cambiar tu clave. Haz clic en el texto, "Presione el siguiente enlace para cambiar su clave" e ingresa la nueva clave en la página que se abrirá para luego dar clic en "Enviar".

| 😋 Responder 👰 Responder a todos 🕒 Reenviar                                                           |                                                                                                    |              |
|----------------------------------------------------------------------------------------------------|----------------------------------------------------------------------------------------------------|--------------|
| miércoles 16-10-2024 13:29                                                                           | 5 10 5                                                                                                    |              |
| noreply@patrimoniocultura                                                                            | al.gob.cl                                                                                                    |              |
| Código de verificación para cambio o                                                                 | de clave en Newtenberg Engine                                                                                      |              |
| Para                                                                                                 |                                                                                                    | ^            |
| Usted ha recibido este correo para cambiar su clave                                                  | en Newtenberg Engine.                                                                                              |              |
| F                                                                                                    | Presione el siguiente enlace nara cambiar su clave                                                                 |              |
| C pinche el siguiente enlace                                                                         | : https://engine.patrimoniocultural.gob.cl/auth/forgot.cgi/validation/x1723x4b5e2333931262af2958ef0d7f6e7100x.html |              |
| No responda a este mensaje. Presione donde se in                                                     | udica para confirmar su inscripción. El enlace tiene una validez de 72 horas desde que usto                        | d ingresó su |
| correo en el formulario de olvido de clave.                                                          |                                                                                                    |              |
| Atentamente, Newtenberg Engine.                                                                      |                                                                                                    |              |
| Tecnología Newtenberg Engine SNPC                                                                    |                                                                                                    |              |
|                                                                                                    |                                                                                                    |              |
|                                                                                                    |                                                                                                    |              |
|                                                                                                    |                                                                                                    |              |
| Cambio de clave de usuario fro X +                                                                   |                                                                                                    | - a ×        |
| $\leftrightarrow \rightarrow \sigma$ (2; engine.patrimoniocultural.gob.cl/auth/forgot.cgi/validation | n/x1723xee98e68e68ced25125bb0912da439d87x.html                                                                     | ☆ :          |
| Recuperación de clave de usuari                                                                      | 0                                                                                                    |              |
|                                                                                                    | Servicio Nacional dei                                                                                              |              |
|                                                                                                    | Patrimonio Cultural<br>Zona Educativa de Museos                                                                    |              |
|                                                                                                    | Ingrese su nueva clave                                                                                             |              |
|                                                                                                    |                                                                                                    |              |
|                                                                                                    | Usuario :                                                                                                    |              |
|                                                                                                    | Usuario : Nueva clave :                                                                                            |              |
|                                                                                                    | Usuario : Nueva clave :                                                                                            |              |
|                                                                                                    | Usuario : Nueva clave :                                                                                            |              |
|                                                                                                    | Usuario : Nueva clave : Confirmación :                                                                             |              |
|                                                                                                    | Usuario : Nueva clave :                                                                                            |              |
|                                                                                                    | Usuario : Nueva clave :<br>Confirmación :                                                                          |              |

Una vez finalizado el proceso, se desplegará un mensaje que indica que tu clave ha sido actualizada.

| Servicio Nacional del<br>Patrimonio Cultural                            |
|-------------------------------------------------------------------------|
| Zona Educativa de Museos                                                |
| a ventana o pestaña e ingresar con su nueva clave a "Newtenberg Engine" |
|                                                                         |
| 3                                                                       |

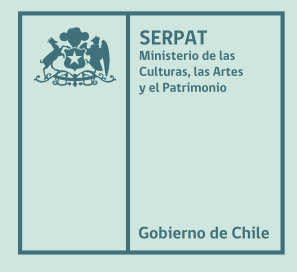

zem.cl museoschile.gob.cl

#